## Create an Account – ITC Fukuoka 2023

- 1. Access the submission site from this link. https://itc.confit.atlas.jp/login
- 2. Click "Create an Account" to fill in the form with your personal information and set your Log-in ID and password. After reviewing the information you entered, tick the box "I have read and accept the Terms of Service and the Data Usage Policy" then click "Create Account".

| sion - ITC Fukuoka 2023                                                                                                    |                                                                                                    |                                                                                                    |
|----------------------------------------------------------------------------------------------------|----------------------------------------------------------------------------------------------------|----------------------------------------------------------------------------------------------------|
| Call for Papers Period: August 1 (Mon.) , 2022 to 31 De                                                                                                    | ecember (Sat), 2022                                                                                                    |                                                                                                    |
| You will not be able to submit, edit your registered infor                                                                                                    | mation, nor withdraw your presentation after the                                                                                                    | submission deadline.                                                                                                    |
| login                                                                                                    |                                                                                                    |                                                                                                    |
| Log III                                                                                                    | Note                                                                                                    |                                                                                                    |
| Log-in ID                                                                                                    | How to log in                                                                                                    |                                                                                                    |
| ₽ Password                                                                                                    | You are required to log in to this service<br>account if you don't have one. Account                                                                                                    | . Please create an<br>registration will be                                                                                                    |
| Password                                                                                                    | unavailable after the registration deadl                                                                                                    | ine.                                                                                                    |
| 🚔 Forgot your password?                                                                                                    | Notes                                                                                                    |                                                                                                    |
| +0 Log In                                                                                                    | If you haven't received an email aft                                                                                                    | er creating an account                                                                                                    |
|                                                                                                    | or registering abstracts, your registering abstracts of the second second secon | ered email may be<br>of a space, a mistake of                                                                                                    |
| Click!                                                                                                    | hyphen/underbar or comma/dot.<br>• SSL (Secure Sockets Laver) encrypt                                                                                                    | ion is used in this                                                                                                    |
| Create an Account →                                                                                                    | system to protect your submitted in                                                                                                    | formation while                                                                                                    |
|                                                                                                    |                                                                                                    |                                                                                                    |
| Ukueka 2023<br>Altebuge Contenner, Nekola 2023<br>Jakuka Interoforad Congress Center, R<br>Jaoka 2023                                                                                                    | ITC Pulseka 3023<br>Japanes Society of Tribiliopts                                                                                                    | IDE FULLUER 2023 2911-3011 September 2023     Initianational Industry Conference, Fullueira 2023     Sign Up - 111 Fullueira 2023                                                                                                    |
| ukueka 2023<br>di Nedago Conference, Kakuska 2023<br>ukaka 1969-1960-2023<br>ukaka 1969-1960-2023<br>ukaka 2023                                                                                                    | visikuoka, Joppon<br>Jaganese Succey of Tribulegres<br>Jaganese Succey of Tribulegres                                                                                                    | Sign Up - 11C Fukueka 2023     Sub-som September 2021     Neucos Memoratora Congess Center, Rikucka, Japon     Sign Up - 11C Fukueka 2023     Sign Up - 11C Fukueka 2023     Sign Up - 11C Fukueka 2023                                                                                                    |
| et libelage: Contenesse, Natural 2023<br>Philosopy: Contenesse, Natural 2023<br>Natural Views 2023<br>Philosopy: Contenesses<br>Natural 2023<br>Philosopy: Contenesses<br>Contenesses<br>Your information                                                                                                    | Vikuoka. Jopon                                                                                                    | Experience and the second and the second and t |
| e libeogr Contenese, Kukuka taan<br>ta libeogr Contenese, Kukuka taan<br>taaka 2023<br>taaka 2023<br>Contenation<br>Your information<br>Please register your profile and Log in information.                                                                                                    | Velución. Jopon                                                                                                    | Experience Contention (Contention)     Sign Up - ITC Fukuelas 2023     Sign Up - ITC Fukuelas 2023     Sign Up - ITC Fukuelas 2023     Sign Up - ITC Fukuelas 2023     Sign Up - ITC Fukuelas 2023     Sign Up - ITC Fukuelas 2023     Sign Up - ITC Fukuelas 2023     Sign Up - ITC Fukuelas 2023     Sign Up - ITC Fukuelas 2023     Sign Up - ITC Fukuelas 2023                                                                                                    |
| UKUEKA 2023<br>The Market Start Start                                                                                                    | Wukuka. Jopan                                                                                                    | Sign Up - ITC Fukueka 2023     Sum reformation     Sign Up - ITC Fukueka 2023     Sum reformation     Sign Up - ITC Fukueka 2023     Sum reformation     Confirmation     Prover information     Prover information     Prover information     Prover information                                                                                                    |
| Contension Relation Sequences 2023     Security Sequences 2023     Security Security Security Sec                                                                                                    | Nukuska, Jopan<br>Jazannes Succiery of Trabalgots<br>ar reformation / Completed                                                                                                    | Very Information     Very Information     Very Information     Very Information     Very Information     Very Information     Very Information     Very Information     Very Information     Very Information     Very Information     Very Information     Very Information     Very Information                                                                                                    |
| A fielding: Conference, Nature 2023     Server information     Profile     Profile                                                                                                    | Nukuka: Jopon<br>Japanes Suciety of Tradigors<br>are information / Completed<br>form                                                                                                    | Exercision Confirmation     Confirmation     King Up- IIC Full Color Confirmation     Confirmation     Four Information     Four Information     Confirmation     King     King    |
| Atfliaton (were)                                                                                                    | Nukuka: Jopon<br>Appanent Succient of Tradingers:<br>ar information / Completed<br>form<br>0 FemilyTest<br>0 FemilyTest                                                                                                    |                                                                                                    |
| Interior Conference Advice State<br>Total State<br>Total State<br>Total State<br>Total State<br>Total State<br>State<br>S | vkucka. Jopon ITC Fokeeks 3023 Aparamas Society of Trahagens are information / Completed                                                                                                    | Example Configuration     Sign Up - ITC Fukuela 2023     Sum Configuration     Sign Up - ITC Fukuela 2023     Sign Up - ITC Fukuela 2023     Sign Up - ITC Fukuela 2023     Configuration     Confirmation     Frase register to check the registration details.     Profile     Kame     Affiliation     OB0     Enail                                                                                                    |
|                                                                                                    | Vulucida: Jopon  IC Fokeeka 3023  Azasawa Society of Trabalgers  are reformances  Comparison  Generalizat  or this ensult. Please makes save                                                                                                    |                                                                                                    |
|                                                                                                    | Velucida: Jopon  IC Fokeeka 3023  Azasawas society of Tradingers  Azasawas society of Tradingers  ar information / Completed  form  ar analyticat  to this small. Please made sore                                                                                                    |                                                                                                    |
| Affiliation     Affiliation     Affiliati                                                                                                    | Velucida: Jopon  IC Fokeeka 3023  Assames Society of Tradingers  are reformation / Completed  form  are reformation  to this small, Please make save                                                                                                    |                                                                                                    |
| Affiliation     Contention     Affiliation     Contention     Affiliation     Contention     Content     Contention     Contention     Contention     Contention     C                                                                                                    | Velucida: Jopon  IC Fokeeka 3023  Assesses Society of Tradingers  are information / Completed  Form  Reference  Reference Reference Reference Referenc  |                                                                                                    |
|                                                                                                    | Velucida: Jopon  IC Fokeeka 3023  Assesses Society of Tradingers  are information / Completed  form  are information  for this email. Please make are  for this email. Please make are                                                                                                    |                                                                                                    |
| Belandary Conference, Relaxed 2023      Belandary Conference, Relaxed 2023      Belandary Conference, Relaxed 2023      Belandary Conference, Relaxed 2023      Belandary Conference      Belandary Conference      Belandary                                                                                                    | Wukuka, Jooon                                                                                                    |                                                                                                    |
|                                                                                                    | Wukuda; Jopon                                                                                                    |                                                                                                    |
| Affiliation     Confirm Password     Confirm Password     Confirm                                                                                                    | Ukudo, Joor                                                                                                    |                                                                                                    |

3. You will receive an email to confirm your email address. Please click the link in the email within 24 hours to authenticate your email address.

## Abstract Submission – ITC Fukuoka 2023

- 1. Access the submission site from this link. https://itc.confit.atlas.jp/login
- 2. Login to the site. Tick the box "Agree" and click "New Submission" to start submitting your abstract.

| Log In       Note            • Log in D         • Password         Password         Password         • Log in         • Log in         • L                                                                                                    | h International Tribology Conference, Fukuoka 2023                                                                                                    | naionai congress comer, rekooka, suparr                                                                                                    | superior occery of the                                                                                                    |
|----------------------------------------------------------------------------------------------------|----------------------------------------------------------------------------------------------------|----------------------------------------------------------------------------------------------------|----------------------------------------------------------------------------------------------------|
| Call for Papers Period: August 1 (Mon.), 2022 to 31 December (5at), 2022<br>You will not be able to submit, edit your registered information, nor withdraw your presentation after the submission deadline.<br>Log in 10<br>Log in 10<br>Password<br>Password<br>P | ssion - ITC Fukuoka 2023                                                                                                    |                                                                                                    |                                                                                                    |
| Log In  Log in D  Password  Password  Sugar required to gin to this service. Please create an account if you don't have one. Account registration will be unavailable after the registration deadline.  Notes  I you haven't received an email after creating an account control of the physical and the physical and th                                                                                                    | Call for Papers Period: August 1 (Mon.) , 2022 to 31 Decemb<br>You will not be able to submit, edit your registered informatio                                                                                                    | ber (Sat), 2022<br>on, nor withdraw your presentation after the                                                                                                    | submission deadline.                                                                                                    |
| Click!                                                                                                    | Log In Log in 10 Log in 10 Password Password A rogat year password Click! Create an Account                                                                                                    | Note<br>How to log in<br>You are required to log in to this service<br>account if you don't have one. Account<br>unavailable after the registration deadli<br>Notes<br>• If you haven't received an email after<br>or registering abstracts, your registe<br>invalid or incorrect. Please beware<br>hyphen/underbar or comma/dot.<br>• SSL (Secure Sockets Layer) encrypti<br>system to protect your submitted in<br>transmitting to and from the server. | . Please create an<br>registration will be<br>ne.<br>er creating an account<br>of a space, a mistake of<br>on is used in this<br>formation while |
|                                                                                                    | Create an Account →                                                                                                    | system to protect your submitted in<br>transmitting to and from the server                                                                                                    | formation while                                                                                                    |
| Create an Account       →       system to protect your submitted information while transmitting to and from the server.         International Tribology Conference, Fukuoka 2023       25th-30th September 2023       TC Fukuoka 2023         International Tribology Conference, Fukuoka 2023       2sth-30th September 2023       Japanese Society of Tribo                                                                                                    | TC Fukueka 2023<br>h International Titbology Conference, Fukuoka 2023                                                                                                    | ember 2023<br>tational Congress Center, Fukuoka, Japan                                                                                                    | ITC Fukuoka 2023<br>Japanese Society of Tribol                                                                                                   |
| Create an Account       →       system to protect your submitted information while transmitting to and from the server.         TC Fukueka 2023       25th-30th September 2023       Transmitting to and from the server.         TC Fukueka 2023       25th-30th September 2023       Transmitting to and from the server.         International Tribology Conference, Fukueka 2023       Transmitting to and from the server.       International Tribology Conference, Fukueka 2023         useka 2023       useka 2023       Setting the server.       International Tribology Conference, Fukueka 2023                                                                                                    | TC FUKUOKA 2023 2515-3015 Sept<br>h International Tribology Conference, Fukuoka 2023<br>Kukuoka 2023                                                                                                    | ember 2023<br>adional Congress Center, Fukuoka, Japan                                                                                                    | ITC Fukuoka 2023<br>Japanese Society of Tribol                                                                                                   |
| Create an Account  System to protect your submitted information while transmitting to and from the server.  CFUKUEKC 2023  Stim-Soft September 2023  Fiducka International Tribulacy Conference, Fukuoka 2023  Create an Account  System to protect your submitted information while transmitting to and from the server.  It C Fukueka 2023  Abstract Submission  System to protect your submitted information while transmitting to and from the server.  System to protect your submitted information while transmitting to and from the server.  It C Fukueka 2023  Abstract Submission  System to protect your submitted information  System to protect your submitted information while transmitting to and from the server.  It C Fukueka 2023  Abstract Submission  System to protect your submitted information  System to protect your submitted information  System to protect your submitted information  System to protect your submitted information  It concernence, Fukueka 2023  It concernence, Fukueka 2023  It concernence, Fukueka 2023  It concernence, Fukueka 2023  It concernence, Fukueka 2023  It concernence, Fukueka 2023  System to protect your submitted information  It concernence, Fukueka 2023  It concernence, Fukueka 2023  It concernence, F                                                                                                    | TC Fukueka 2023<br>h International Tribology Conference, Fukueka 2023<br>kuoka 2023                                                                                                    | ember 2023<br>altional Congress Center, Fukuoka, Japan                                                                                                    | ITC Fukuoka 2023<br>Japanese Society of Tribo                                                                                                    |
| Create an Account  System to protect your submitted information while transmitting to and from the server.  CE Fukueka 2023  Chick a 2023  Chick a 2023  Ch                                                                                                    | IC FUKUOKA 2023<br>Fukuoka 2023<br>Abstract Submission<br>Call for Papers Deadline: 31 December (Sat), 202<br>You will not be able to submit, edit your registered information,                                                                                                    | ember 2023<br>ottona Congress Center, Fukuoka, Japan<br>nor withdraw your presentation after the sub                                                                                                    | ITC Fukuoka 2023<br>Japanese Society of Tribol                                                                                                   |
| Create an Account  System to protect your submitted information while transmitting to and from the server.  Create an Account  System to protect your submitted information while transmitting to and from the server.  Create an Account  System to protect your submitted information, Jone and from the server.  Create an Account  Abstract Submission  Abstract Submission  Abstract Submissice  Abstract Submission  Abstract Submissi                                                                                                    | CEFUCIENCE 2023     2511-3011 Sept International Tribology Conference, Fukuoka 2023     Politoka intern kuoka 2023     Abstract Submission     Call for Papers Deadline: 31 December (Sat), 202     You will not be able to submit, edit your registered information,     Abstract Submission                                                                                                    | ember 2023<br>androad Congress Center, Fukuoko, Jopan<br>nor withdraw your presentation after the sut<br>Abstract Submission Status                                                                                                    | ITC Fukuoka 2023<br>Japanese Society of Tribo                                                                                                    |
| Create an Account  System to protect your submitted information while transmitting to and from the server.  CENTIFIC Fukueka 2023  Contract Submission  Call for Papers Deadline: 31 December (Sat), 202 You will not be able to submit, edit your registered information, nor withdraw your presentation after the submission deadline.  Abstract Submission  Call for Papers Deadline: 31 December (Sat), 202 You will not be able to submit, edit your registered information, nor withdraw your presentation after the submission deadline.  Abstract Submission  Currently, there is no Completed nor Not completed abstract Submission statuses are displayed on this page and you can edit them at any time during the submission period.  Currently, there is no Completed nor Not completed abstract Submission statuses are displayed on this page and you can edit them at any time during the submission period.                                                                                                    | CEFUCE Content of the submit of the submit of the sub     | ember 2023<br>altona Congress Center, Fukuoka, Japan<br>nor withdraw your presentation after the sub<br>Abstract Submission Status<br>Currently, there is no Completed no<br>abstract submission. All your subm<br>during the submission period.                                                                                                    | TTC Fukuoka 2023<br>Japaness Society of Tribo<br>amission deadline.                                                                              |
| Create an Account  System to protect your submitted information while transmitting to and from the server.  Copyrights of submitted abstracts belong to the conference. The abstracts will be published in electroni media.  Copyrights of submitted abstracts belong to the conference. The abstracts will be published in electroni media.  Copyrights of submitted abstracts belong to the conference. The abstracts will be published in electroni media.  Catherence the following terms and conditions. If you gree, please check "Agree" and then click "New Submission"  Copyrights of submitted abstracts belong to the conference. The abstracts will be published in electroni media.  Conference committee reserves the right not to  Submission period.  Conference Committee reserves the right not to  Submission period.  Conference Committee reserves the right not to  Conference Committee reserves the right not to  Conference Committee reserves the right not to  Conference Committee reserves the right not to  Conference Committee reserves the right not to  Committee reserves the right not to  Committee reserves the right not                                                                                                    | Call for Papers Deadline: 31 December (Sat), 202 You must agree, please check "Agree" and then click "New Submission". Copyrights of submitted abstracts belong to the conference. The abstracts will be published in electronic media. The conference committee reserves the right not to                                                                                                    | ember 2023<br>clional Congress Center, Fukuoka, Japan<br>nor withdraw your presentation after the sub<br>Abstract Submission Status<br>Currently, there is no Completed no<br>displayed on this page and you can<br>during the submission period.                                                                                                    | ITC Fukuoka 2023<br>Japaness Society of Tribo<br>amission deadline.                                                                              |
| Create an Account  System to protect your submitted information while transmitting to and from the server.  It C Fukuoka 2023  Conternet, Fukuoka 2023  Abstract Submission  Call for Papers Deadline: 31 December (Sat), 202  You will not be able to submit, edit your registered information, nor withdraw your presentation after the submission deadline.  Abstract Submission  You must agree to the following terms and conditions, If you assumissions. All your submissions additives are abstracts swill be published in electronic media.  You must agree to the following terms and conditions, If you assumissions. All your submissions and them at any time displayed on this page and you can edit them at any time displayed on this page and you can edit them at any time displayed on this page and you can edit them at any time displayed on the program does not meet the requests for presentation order preference.                                                                                                    | Copyrights of submitted abstracts belong to the conference. The abstracts will be published in the conference of the conference of th     | ember 2023<br>cilonal Congress Center, Fukuoka, Japan<br>nor withdraw your presentation after the sub<br>Abstract Submission Status<br>Currently, there is no Completed in<br>etalplayed on this page and you can<br>during the submission period.                                                                                                    | ITC Fukuoka 2023<br>Japanese Society of Tribo<br>mission deadline.                                                                               |
| Create an Account     System to protect your submitted information while     transmitting to and from the server.      Create an Account     System to protect your submitted information while     transmitting to and from the server.      Create an Account     System to protect your submitted information while     transmitting to and from the server.      Create an Account     System to protect your submitted information     System to protect your submitted information     System to protect your submitted information     System to protect your submitted information     System to protect your submitted information     System to protect your submitted information     System to protect your submitted information     System to protect your submitted information, nor withdraw your presentation after the submission deadline.      Abstract Submission      You must agree to the following terms and conditions. If you     agree, please check 'Agree' and then click' 'New     submission     Corrently, there is no Completed nor Net completed     or Net completed nor Net completed     or Net completed nor Net completed     unding the submission statuses are     displayed on this page and you can edit them at any time     during the submission period.     Submission     The conference committer reserves the right not to     contract submitters in case the program does not meet     the requests for presentation order preference.     pree                                                                                                    | CEFUCIENCE 2023     Sub-30th Sept     Fullementional hitbology Conference, Fukuoka 2023     Fukuoka 2023     Abstract Submission     Call for Papers Deadline: 31 December (Sat), 202     You will not be able to submit, edit your registered information,     Abstract Submission     You must agree to the following terms and conditions. If you     agree, piase check "Agree" and then click "New     submission".     You grupt of submitted abstracts belong to the     conference. The abstracts will be published in electronic     media.     The conference committee reserves the right not to     contact submitters in case the program does not meet     the requests for presentation order preference.     Deree                                                                                                    | ember 2023<br>allond Congress Center, Fukuoka, Japan<br>nor withdraw your presentation after the sut<br>Abstract Submission Status<br>Currently, there is no Completed n<br>alsplayed on this page and you can<br>during the submission period.                                                                                                    | ITC Fukuoka 2023<br>Japaness Society of Tribo<br>amission deadline.                                                                              |
| Create an Account       ◆         system to protect your submitted information while transmitting to and from the server.         International fileboory Conference, fukuoka 2023         Call for Papers Deadline: 31 December (Sat), 202         You must agree to the following terms and conditions. If you agree, please check "Agree" and then citch "New submission".         You must agree to the following terms and conditions. If you agree, please check "Agree" and then citch "New submission. All your submission statuses are displayed on this page and you can edit them at any time during the submission period.         You must agree to the following terms and conditions. If you agree, please check "Agree" and then citch "New submission statuses are displayed on this page and you can edit them at any time during the submission period.         You must agree to the following terms and conditions. If you agree, please check "Agree" and then citch "New submission statuses are displayed on this page and you can edit them at any time during the submission period.         You must agree to the following terms and conditions. If you agree, please check "Agree" and then citch "New submission statuses are displayed on this page and you can edit them at any time during the submission period.         You must agree to the following terms and conditions. If you agree, please check "Agree" and then citch "New submission"         You must agree to the following terms and conditions. If you agree, please check "Agree" and then citch "New submission period.         You must agree to the following terms and conditions. If you agree, please check "Agree" and then citch "New submission period.                                                                                                    | CE FUCLUE Canadian Septimization Septimization Septimizat | ember 2023<br>allond Congress Center, Fukuoka, Japan<br>nor withdraw your presentation after the sut<br>Abstract Submission Status<br>Currently, there is no Completed nn<br>alisplayed on this page and you can<br>during the submission period.                                                                                                    | ITC Fukuoka 2023<br>Japaness Society of Tribo<br>amission deadline.                                                                              |

3. Enter all affiliations first. You can add up to 30 affiliations by clicking "+Add".

|      | n register up to 30 affiliations. Please click "+ Add" to register 6 or more affiliations. |
|------|--------------------------------------------------------------------------------------------|
|      | B Save & Continue                                                                          |
| No.  | Affiliations                                                                               |
| e.g. | OO Univ.                                                                                   |
| 1    | ОВО                                                                                        |
| 2    | Affiliation                                                                                |
| 3    | Affiliation                                                                                |
| 4    | Affiliation                                                                                |
| 5    | Affiliation                                                                                |

4. Enter authors and select the affiliation(s). Please tick "Speaker" for the presenting author. You can add up to 20 authors if necessary.

|                                                                  |                                                                                 |                                                                                                    |                                                                                                    | 1                                                                        |
|------------------------------------------------------------------|---------------------------------------------------------------------------------|----------------------------------------------------------------------------------------------------|----------------------------------------------------------------------------------------------------|--------------------------------------------------------------------------|
| Authors                                                          |                                                                                 |                                                                                                    |                                                                                                    |                                                                          |
| Please enter f<br>'You can regi<br>'Please enter<br>order by dra | the authors and ass<br>ster up to 20 autho<br>their names in the<br>g-and-drop. | ociate affiliations with the respec<br>rs. Please click "Add" to register 6<br>order in which their names should | ive authors.<br>or more authors.<br>I appear in the program. You can change the<br>B Save & Continue | Please click "Save & Continue"<br>occasionally to save input information |
| No.<br>Sort by drag<br>and drop                                  | Authors<br>Name                                                                 |                                                                                                    | Affiliation<br>Please add arfillation(s) by selecting<br>from the affiliations you have entered.     |                                                                          |
| e.g.                                                             | Taro Yamada                                                                     |                                                                                                    | 1. OO Univ.                                                                                          |                                                                          |
| ♣ 1<br>● Speaker     ■ Speaker                                   | Given/First<br>Yuko                                                             | Middle (Optional) Family/Last<br>Sugimoto                                                                        | Please select an affiliation. If none , please check "Independent".                                  | Delete the affiliation                                                   |
|                                                                  |                                                                                 | Select affiliation                                                                                               | 1.080 C DR(S) I≣ Please select ▼                                                                     |                                                                          |
| <b>4</b> 2                                                       | Given/First                                                                     | Middle (Optional) Family/Last                                                                                    | Please select an affiliation. If none , please check "Independent".                                  |                                                                          |
| Tick "S                                                          | peaker" for                                                                     | the presenting autho                                                                                             | i≣ Please select ▼                                                                                   |                                                                          |
| <b>#</b> 3                                                       | Glven/First                                                                     | Middle (Optional) Family/Last                                                                                    | Plazes select an affiliation of none                                                                 |                                                                          |
| O Speaker                                                        | e.g. Taro                                                                       | e.g. James e.g. Yamada                                                                                           | please check "Independent".                                                                          |                                                                          |
|                                                                  |                                                                                 |                                                                                                    | i≣ Please select ▼                                                                                   |                                                                          |
|                                                                  |                                                                                 |                                                                                                    | Independent                                                                                          |                                                                          |
| <b>⊕</b> 4                                                       | Given/First                                                                     | Middle (Optional) Family/Last                                                                                    | Please select an affiliation. If none ,                                                              |                                                                          |
| O Speaker                                                        | C15: 1010                                                                       | cip vance                                                                                                    | i≡ Please select ▼                                                                                   |                                                                          |
|                                                                  |                                                                                 |                                                                                                    | Independent                                                                                          |                                                                          |
| <b>⊕</b> 5                                                       | Glven/First                                                                     | Middle (Optional) Family/Last                                                                                    | Place select an affiliation of none                                                                  |                                                                          |
| O Speaker                                                        | e.g. Taro                                                                       | e.g. James e.g. Yamada                                                                                           | please check "Independent".                                                                          |                                                                          |
|                                                                  |                                                                                 |                                                                                                    | i≡ Please select ▼                                                                                   |                                                                          |
|                                                                  |                                                                                 |                                                                                                    | Independent                                                                                          |                                                                          |
|                                                                  | 1                                                                               | Click                                                                                                    | to add authors + Add                                                                                 |                                                                          |

5. Enter your date of birth (DD/MM/YYYY) and click "Next Presentation Information".

|                                     | ■ Save & Continue |
|-------------------------------------|-------------------|
|                                     |                   |
| Date of birth (DD/MM/YYYY) Required |                   |
|                                     |                   |
|                                     |                   |

 From the Category menu select either "Technical Sessions" or "Symposia". Next, select Topics and Subtopics (Keywords). If you select "Symposia" in the Category menu, please also select "-" in Subtopics (Keywords).

|                            | 🖬 Save & Continue                       |
|----------------------------|-----------------------------------------|
| Category Required          | Select from the list Search by keywords |
|                            | Category                                |
| Select!                    | Please select                           |
|                            | Topics                                  |
|                            | Please select                           |
|                            | Subtopics (Keywords)                    |
|                            | Please select                           |
|                            |                                         |
| Presentation Type Required | Oral (Technical sessions, Symposia)     |
|                            | O Poster (Technical sessions)           |

From the Presentation Type menu select "Oral" or "Poster".

7. After reading the important note about characters and symbols that can be used, enter the abstract title and keywords. At least one keyword has to be entered.

|                                               |                                                      |   |                                        | ■ Save & Continue |
|-----------------------------------------------|------------------------------------------------------|---|----------------------------------------|-------------------|
| Title 📧                                       | pared                                                | B | <u>U</u> X <sub>2</sub> X <sub>2</sub> |                   |
|                                               |                                                      |   |                                        |                   |
| (eywo                                         | rds                                                  |   |                                        | ■ Save & Continue |
| (eywo)<br>٥.                                  | rds<br>Keywords                                      |   |                                        | D Save & Continue |
| Keywol<br>No.<br>e.g.                         | rds<br>Keywords                                      |   |                                        | Save & Continue   |
| No.<br>e.g.<br>1<br>(Required)                | rds<br>Keywords<br>Keyword                           |   |                                        | Save & Continue   |
| No.<br>e.g.<br>1<br>(Required)<br>2           | Keywords<br>Keyword<br>Keyword                       |   |                                        | Save & Continue   |
| No.<br>e.g.<br>1<br>(Required)<br>2<br>3      | rds<br>Keywords<br>Keyword<br>Keyword<br>Keyword     |   |                                        | Save & Continue   |
| No.<br>e.g.<br>1<br>(Required)<br>2<br>3<br>4 | Keywords<br>Keyword<br>Keyword<br>Keyword<br>Keyword |   |                                        | Save & Continue   |

8. Write the main text of your abstract in "Abstract" and click "Next Confirmation". You may prepare your abstract in another file first and then copy and paste the main text here. The main text of the abstract should be within 450 words.

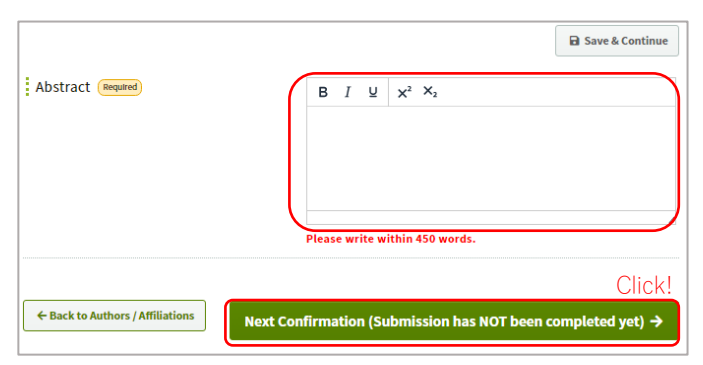

9. After confirming all entered information and abstract text are correct, click "Submit"

## NOTE

An email confirming your abstract submission will be automatically sent to the submitter upon completion of online submission. This email is not an acceptance notification but a notification of your submission details. It is the responsibility of each individual to ensure the accuracy of information provided and carefully review the submitted abstract, noting that in some cases during the submission process, characters may become illegible.

If you need any help with online abstract submission, please contact the secretariat (itc2023-support@officebeone.com)